# LOGIN & REGISTER

## 1. LOGIN IN

You can login easily on https//ufora.ugent.be with your email address and password.

## 2. REGISTER

### 2.1. Users with a Ghent University account

Students and members of staff have access to Ufora and do not need to register separately.

### 2.2. Users without a Ghent University account

External users (i.e., persons who do not yet have a Ghent University account) must register in advance to use Ufora. However, they cannot be added as a student or as an employee to the courses of course units that are included in the OASIS database.

#### STEP-BY-STEP

- 1) Navigate to https//ufora.ugent.be.
- 2) Click on 'Ufora Login'.

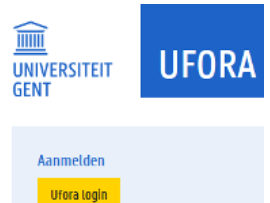

3) Click on 'No account? Create one!'.

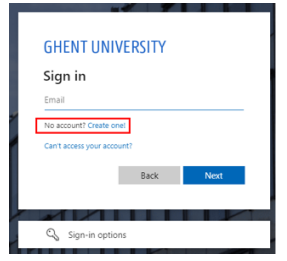

4) Click on 'Sign up with email' (not @ugent.be) or Click on 'Sign up with Google'.

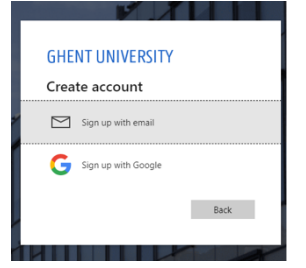

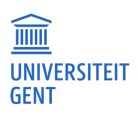

5) <u>Click on 'Accept' to give permission to share your profile data with Ghent University.</u>

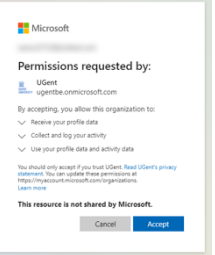

6) If necessary, wait until the account is created.

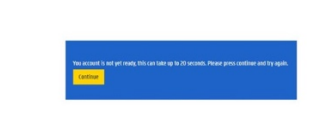

7) Fill in your first and last name.

## 3. PROBLEMS WITH LOGGING IN

#### Check if your browser meets the minimum requirements.

- Make sure your browser is updated to the most recent version.
- Try to log in with a different browser.

#### Check whether this problem also occurs with other UGent applications, such as OASIS or Webmail:

If multiple applications encounter the same problem, you may have a problem with your UGent account.

- Try to reset your password.
- Contact the DICT Helpdesk via helpdesk@ugent.be or via 09/264.47.47

If problems only occur on Ufora, you have a problem with the login process of Ufora

- Contact the Ufora Helpdesk via ufora@ugent.be or via 09/264.85.70.

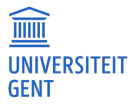